# Apoteket AB

## Anslut abonnemangskund till den nya SMS-tjänsten

1. Logga in

Användarnamn = Apoteksnamn ex Linblomman Lösenord = resultatenhet ex 06140001

- 2. Lägg till Abonnemangskund
- 3. Fyll i kundens uppgifter och tryck Spara
- 4. Bekräfta
- 5. Ett SMS skickas till kundens mobiltelefon

### Lägg upp Abonnemang

- 1. Logga in
- 2. Klicka på kundens namn under Abonnemangskund
- 3. Välj meddelandemallen "Abonnemang".
- 4. Klicka Hämta mall
- 5. Välj Datum och tid genom att klicka i översta rutan för datum .
- 6. Klicka på den dag och tid kund ska få meddelandet.
- 7. Vill du lägga in flera sänd datum på en gång, klicka på Lägg till sänd datum.
- 8. Repetera punkt 6 och 7 så många gånger som önskas
- 9. Välj skicka
- 10. Ett SMS meddelande skicka automatiskt till kunden vid varje tidpunkt du angivit att kunden skall få en påminnelse

### Skicka SMS (till kund som vill hämta senare)

- 1. Logga in
- 2. Klicka på Meddelande fliken
- 3. Skriv in **kundens namn**, ev beskrivning ex. Hämtar kl 14. OK med byte. Skriv in **telefonnummer** utan bindestreck
- 4. Välj mall t.ex Recept klart
- 5. Tryck Hämta
- 6. Välj Spara

### Recept klart för hämtning

- 1. Logga in
- 2. Klicka på kundens namn och ta fram underlaget
- 3. Tryck Skicka
- 4. Meddelandet skickas iväg till kunden.

#### Kund kommer för att hämta recept eller hjälpmedel

- 1. Logga in
- 2. Klicka på **kundens namn** i meddelande välj ta bort **eller** Klicka på den **runda symbolen längst till höger** vid kundens namn
- 3. Namnet försvinner från listan